Tutoriel pour ouvrir le fichier KML sur le site Géoportail

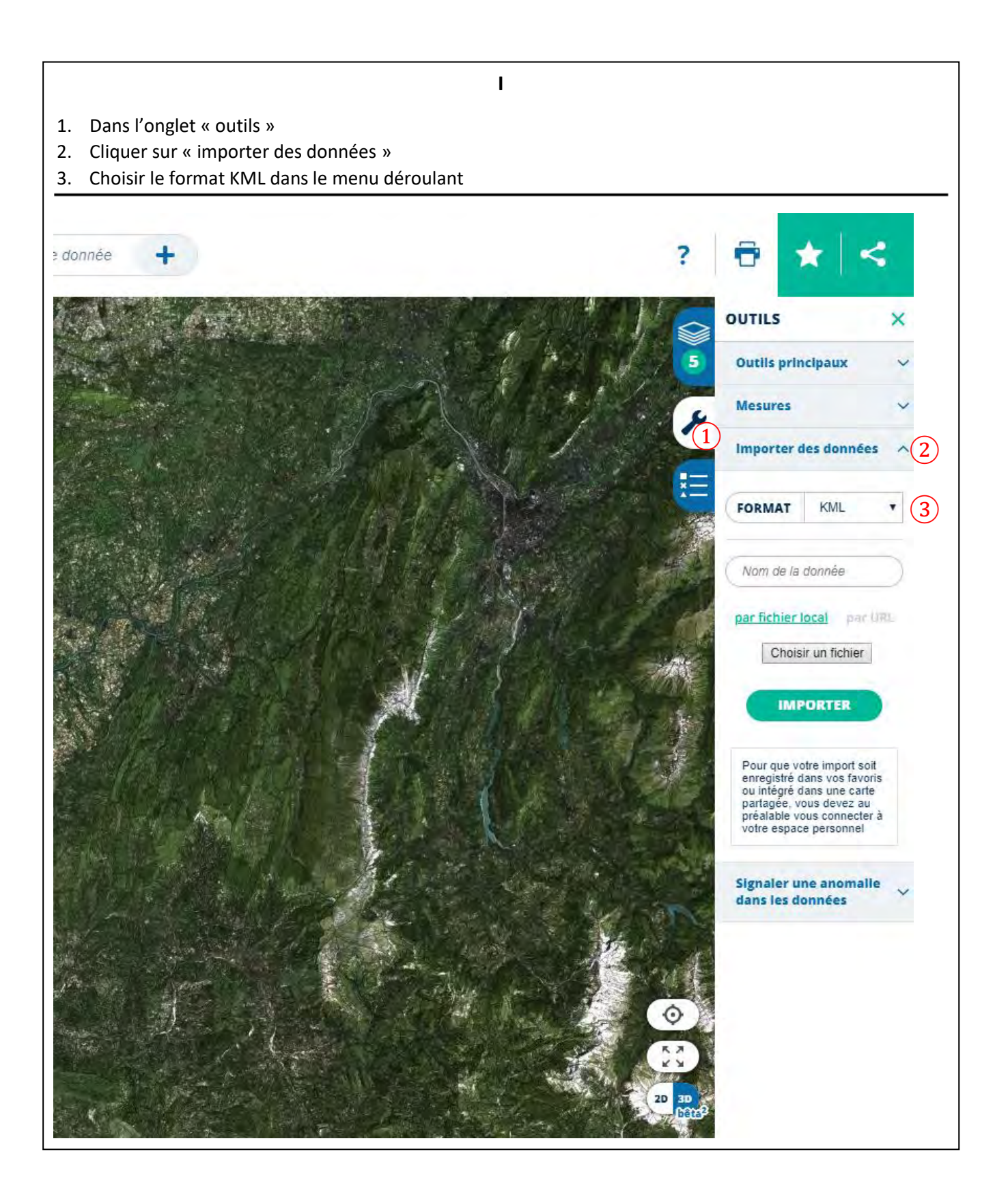

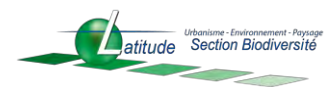

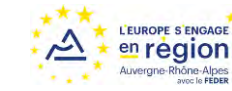

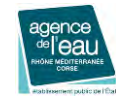

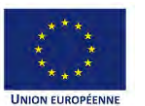

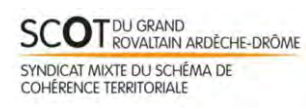

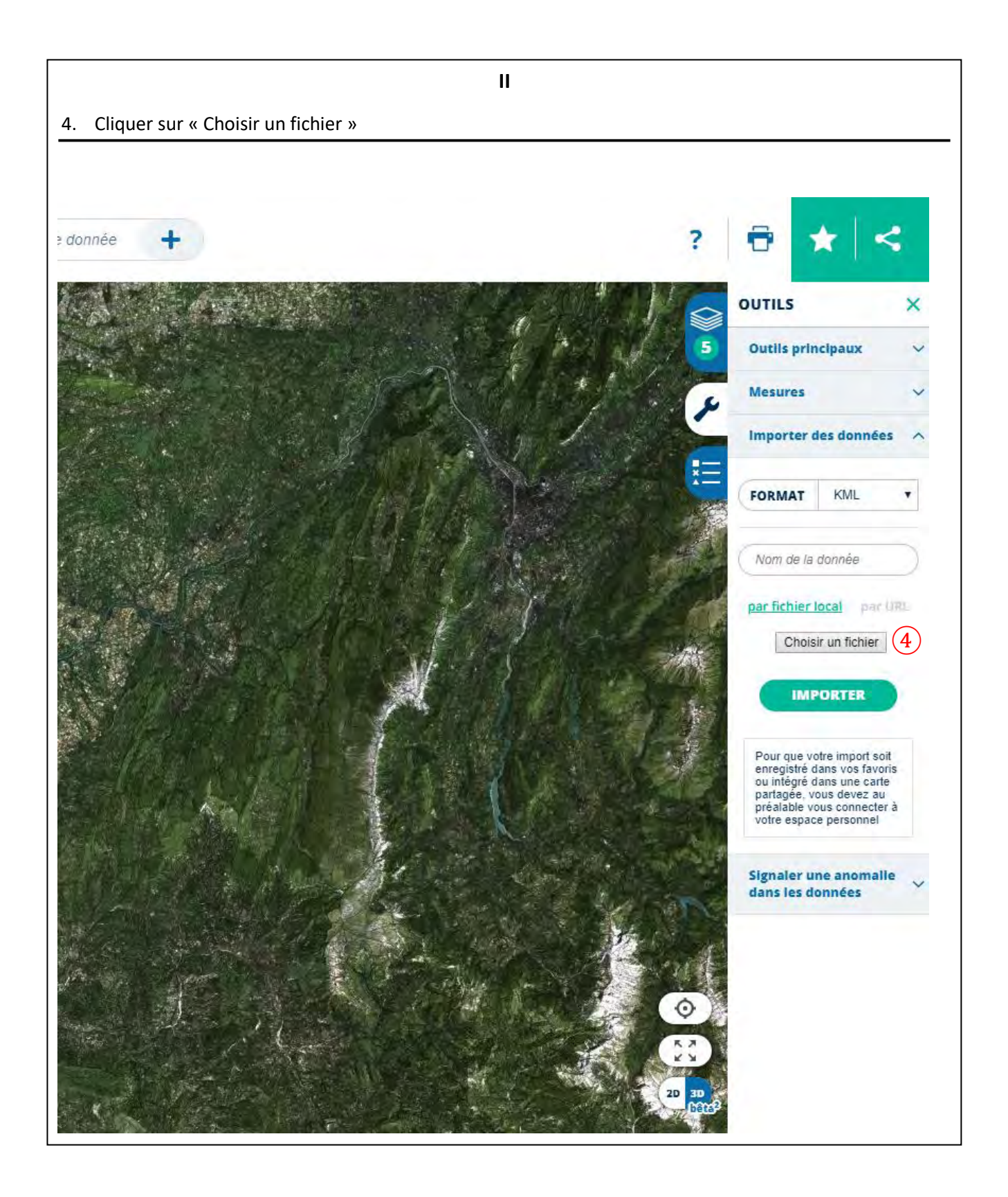

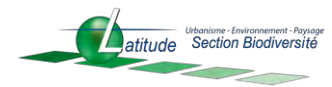

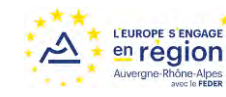

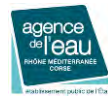

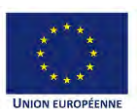

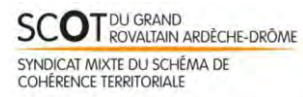

Étude de hiérarchisation des enjeux des zones humides pour l'élaboration d'une stratégie globale CR de la réunion de concertation « Zones humides et urbanisme / planification » 25 septembre 2018

| III                 |                                              |                                                                                                    |                                                                                        |
|---------------------|----------------------------------------------|----------------------------------------------------------------------------------------------------|----------------------------------------------------------------------------------------|
| 5.                  | Choisir le fichier KML                       |                                                                                                    |                                                                                        |
| 6.                  | Cliquer sur « ouvrir »                       |                                                                                                    |                                                                                        |
|                     |                                              |                                                                                                    |                                                                                        |
|                     |                                              |                                                                                                    |                                                                                        |
|                     | Q. Chercher un lieu, une adresse, une donnée | 7                                                                                                    |                                                                                        |
|                     |                                              | SAMAN SERVICE OF THE SECOND SECOND SECOND SECOND SECOND SECOND SECOND SECOND SECOND SECOND SECOND SECOND SECOND |                                                                                        |
|                     |                                              |                                                                                                    |                                                                                        |
| 100                 |                                              | a second the second                                                                                             | 5 Outlis principaux 🗸                                                                  |
| Salaro (J<br>Careto | Ouvrir                                       | ×                                                                                                    | Mesures 🗸 🗸                                                                            |
| NR-                 | Organiser  Nouveau dossier                   |                                                                                                    | Importer des données                                                                   |
|                     | ConeDrive - LATITL Nom Modifié le Type       | Taille                                                                                                    | FORMAT KAN -                                                                           |
|                     | Ce PC S BD_ZH_SCOT 5 12/07/2018 13:18 KML    | 4 356 Ko                                                                                                    |                                                                                        |
|                     | Bureau                                       |                                                                                                    | Nom de la donnée                                                                       |
| -7                  | ₩ Images                                     |                                                                                                    | par fichier local par URL                                                              |
|                     | <ul> <li>Dijets 3D</li> </ul>                |                                                                                                    | Choisir un fichier                                                                     |
| XC _                | ↓ Téléchargement ₩ Vidéos                    | 5- <sup>30</sup> 39                                                                                             | IMPORTER                                                                               |
| 0. V                |                                              | 12                                                                                                    |                                                                                        |
|                     |                                              |                                                                                                    | Pour que votre import soit<br>enregistré dans vos favoris<br>ou intégré dans une carte |
|                     |                                              | - A                                                                                                    | partagée, vous devez au<br>préalable vous connecter à<br>votre espace personnel        |
|                     | V                                            | Tour les fichiers                                                                                               |                                                                                        |
|                     |                                              | Ouvrir  Annuler                                                                                                 | Signaler une anomalie<br>dans les données                                              |
| e-**                |                                              |                                                                                                    |                                                                                        |
|                     |                                              |                                                                                                    |                                                                                        |
|                     |                                              |                                                                                                    |                                                                                        |
| 一辆                  |                                              |                                                                                                    |                                                                                        |
|                     |                                              | 20 3                                                                                                    | <b>D</b><br>326 <sup>2</sup>                                                           |
|                     |                                              |                                                                                                    | _                                                                                      |
|                     |                                              |                                                                                                    |                                                                                        |
|                     |                                              |                                                                                                    |                                                                                        |
|                     |                                              |                                                                                                    |                                                                                        |
|                     |                                              |                                                                                                    |                                                                                        |
|                     |                                              |                                                                                                    |                                                                                        |
|                     |                                              |                                                                                                    |                                                                                        |
|                     |                                              |                                                                                                    |                                                                                        |
|                     |                                              |                                                                                                    |                                                                                        |
|                     |                                              |                                                                                                    |                                                                                        |
|                     |                                              |                                                                                                    |                                                                                        |
|                     |                                              |                                                                                                    |                                                                                        |

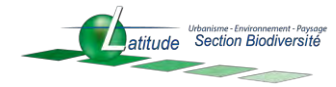

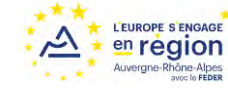

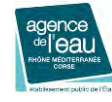

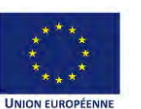

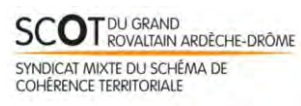

## IV

- 7. Cliquer sur « importer »
- 8. La couche est disponible dans le contrôle des couches et visible sur la carte. Les informations de la table sont accessibles en cliquant sur un objet.

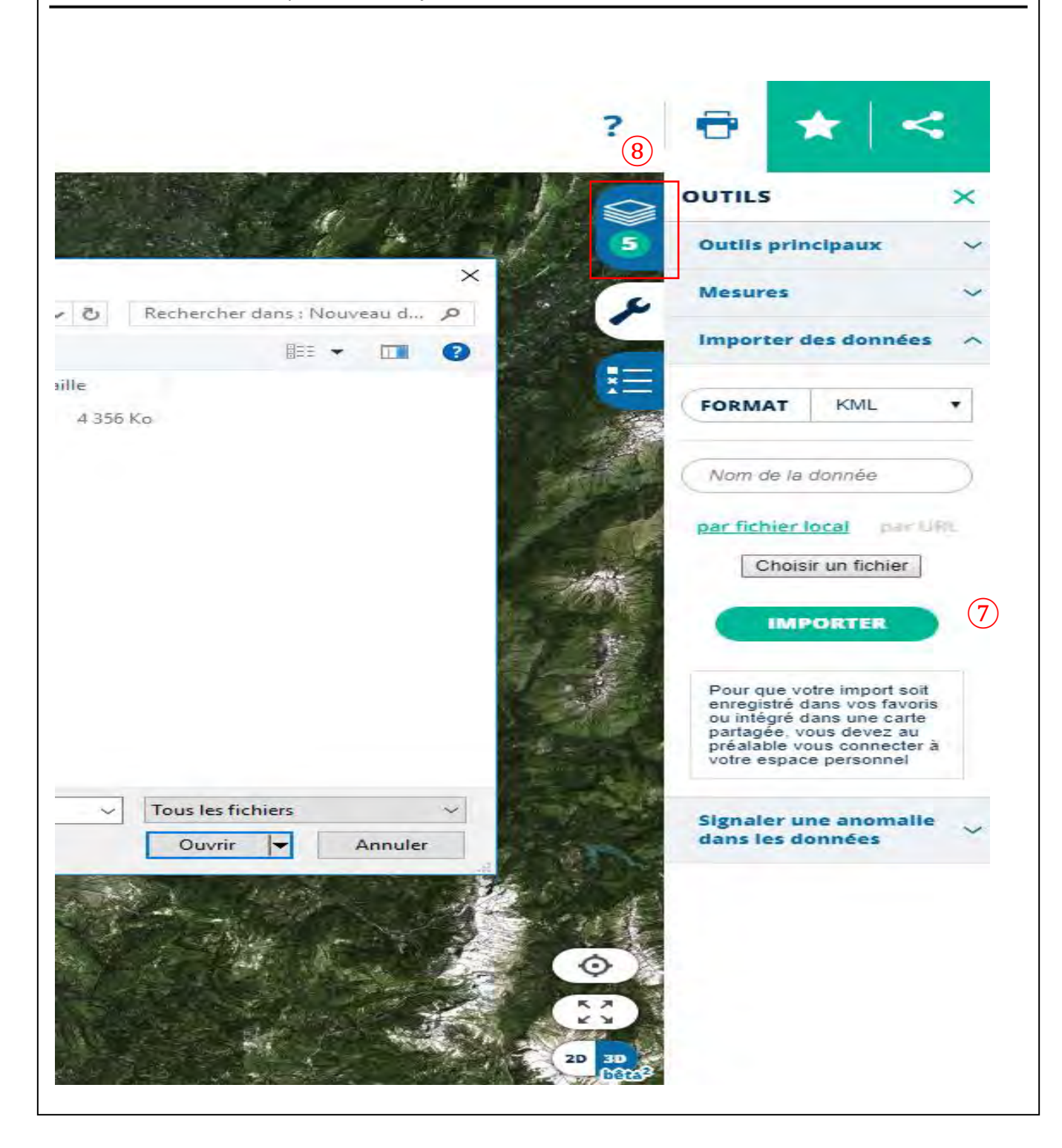

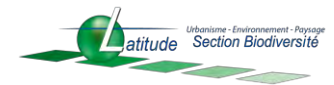

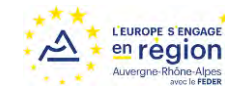

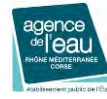

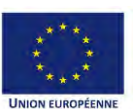

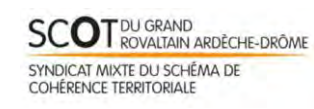